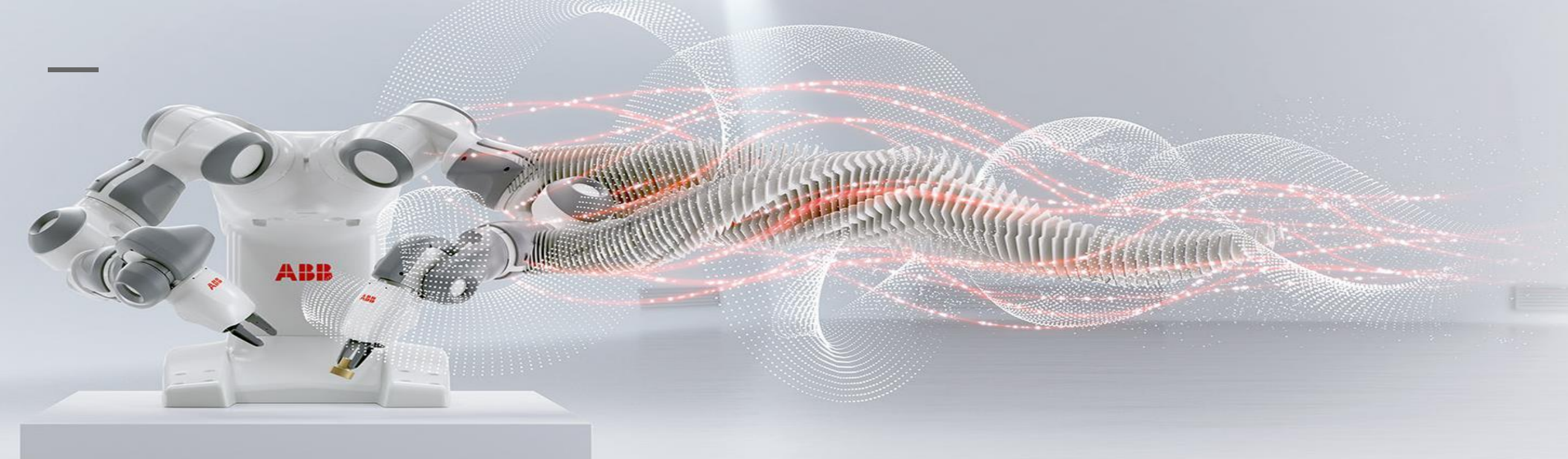

# 工业机器人仿真与编程

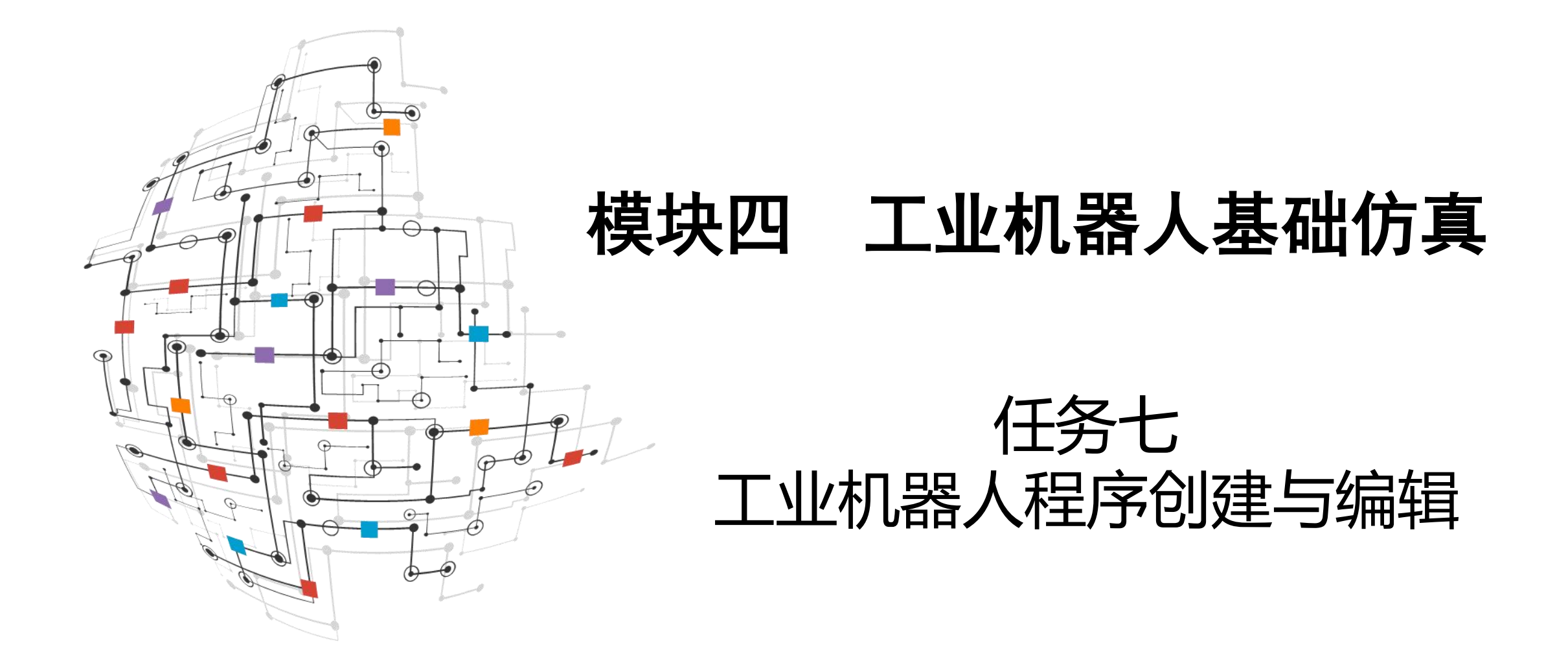

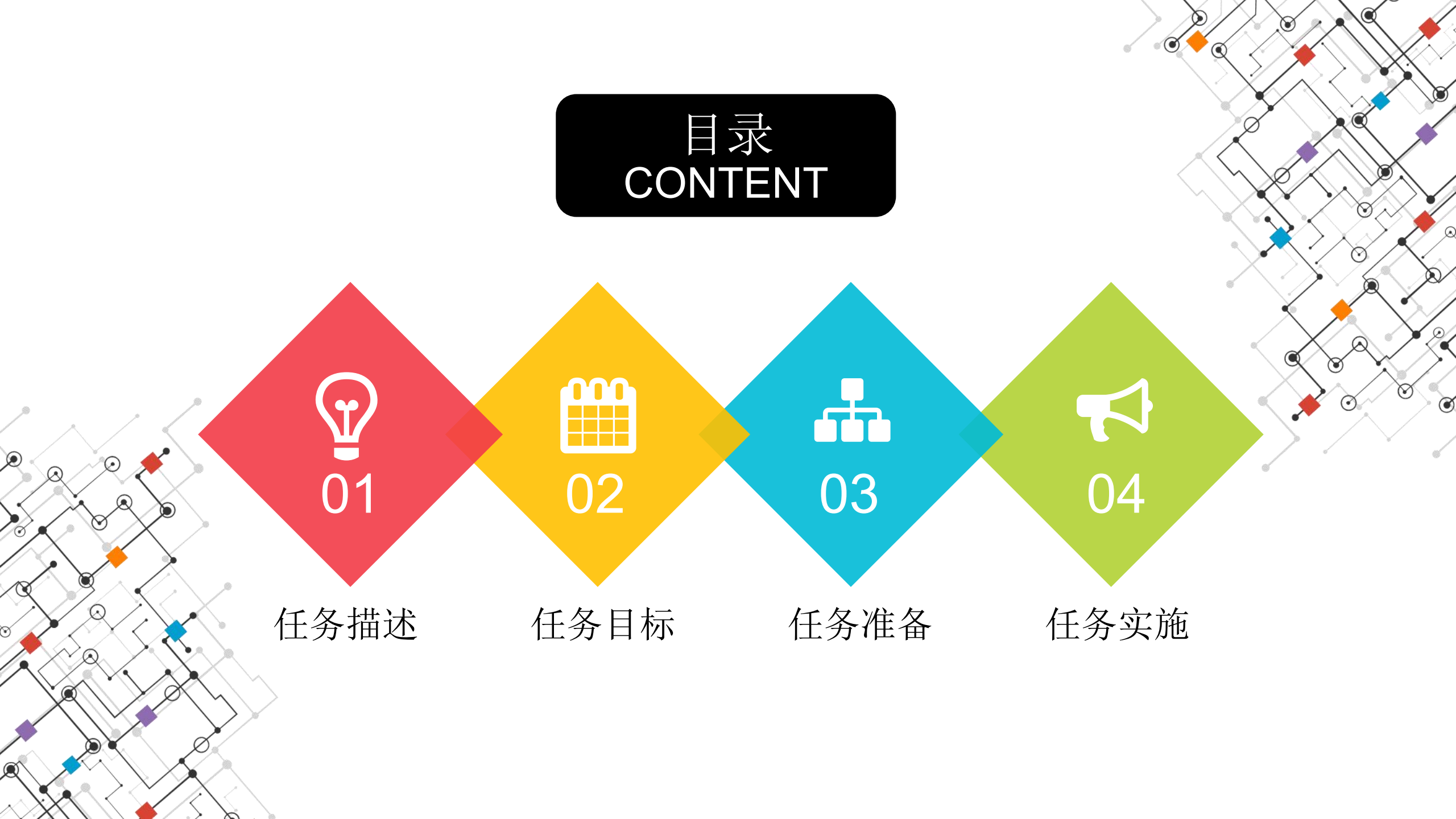

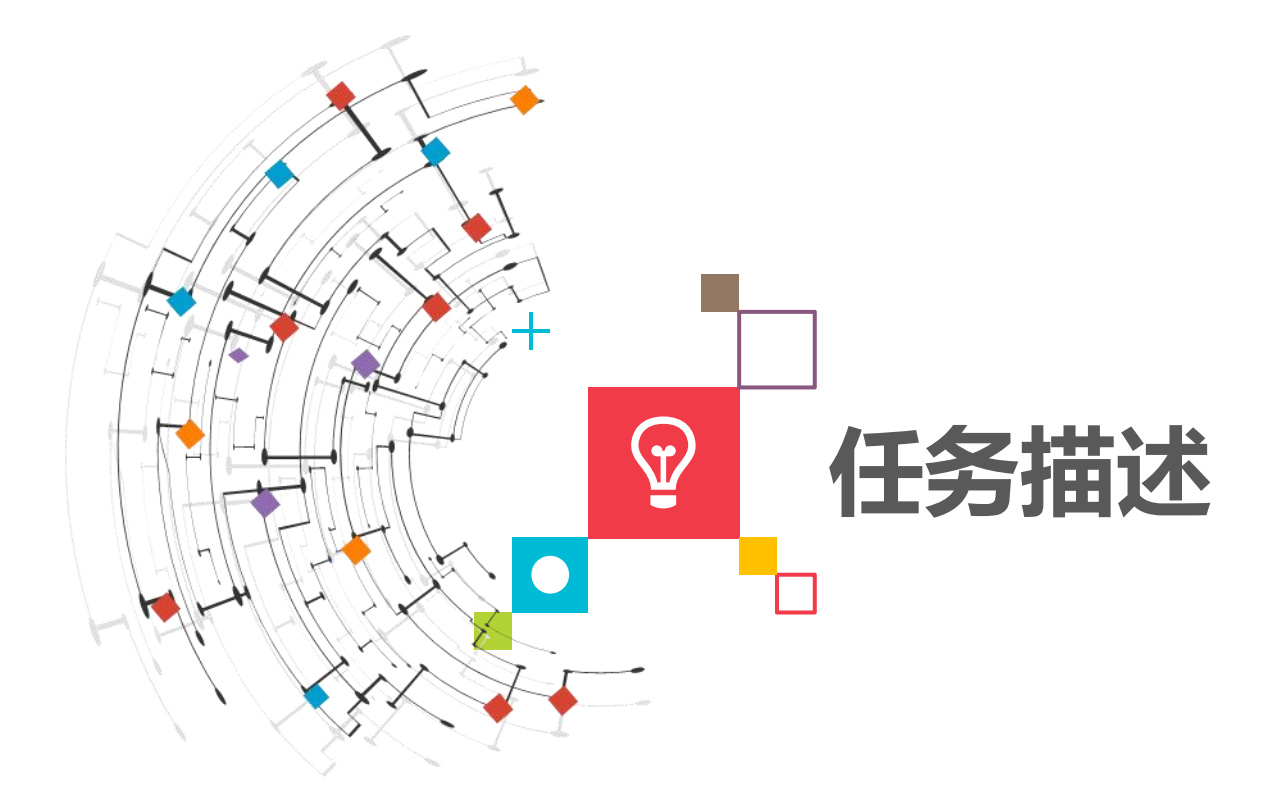

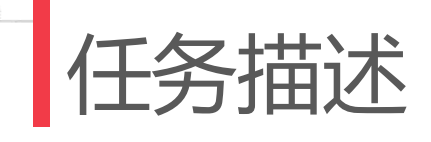

工业机器人模拟焊接轨迹,运动要求需要完成:从初始工作点 Phome出发,关节运动到P10点,线性运动分别运动至P20、P30,然 后圆弧运动经过P40,在P50终止,如图所示。

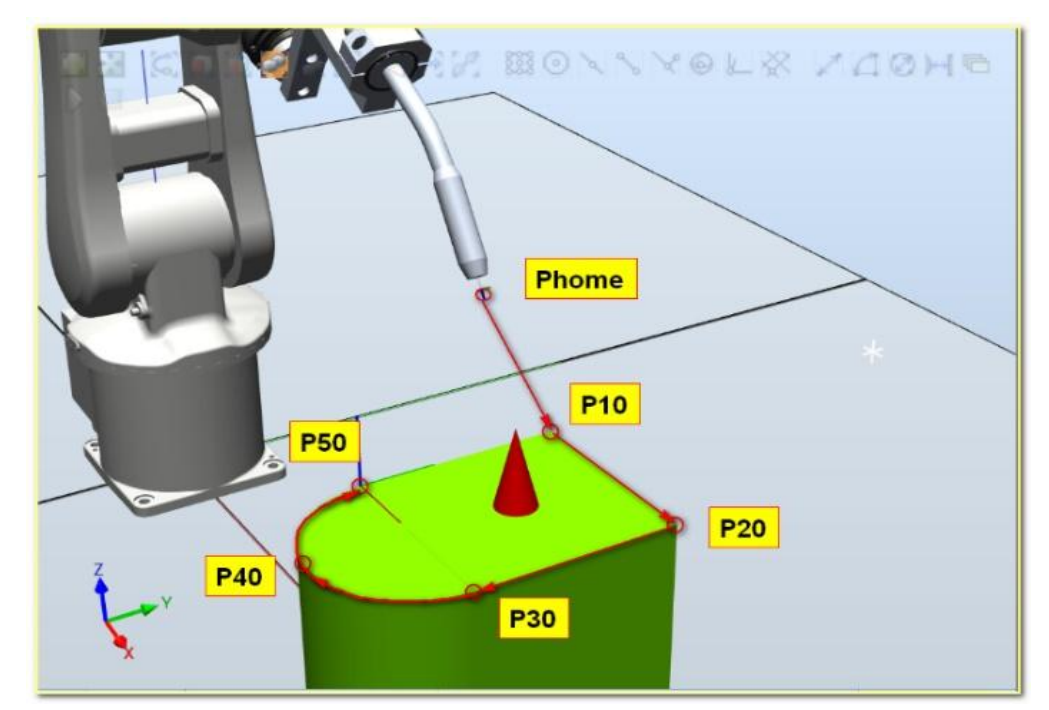

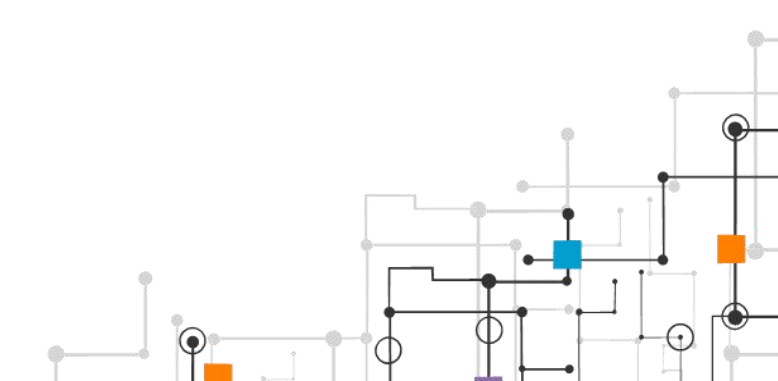

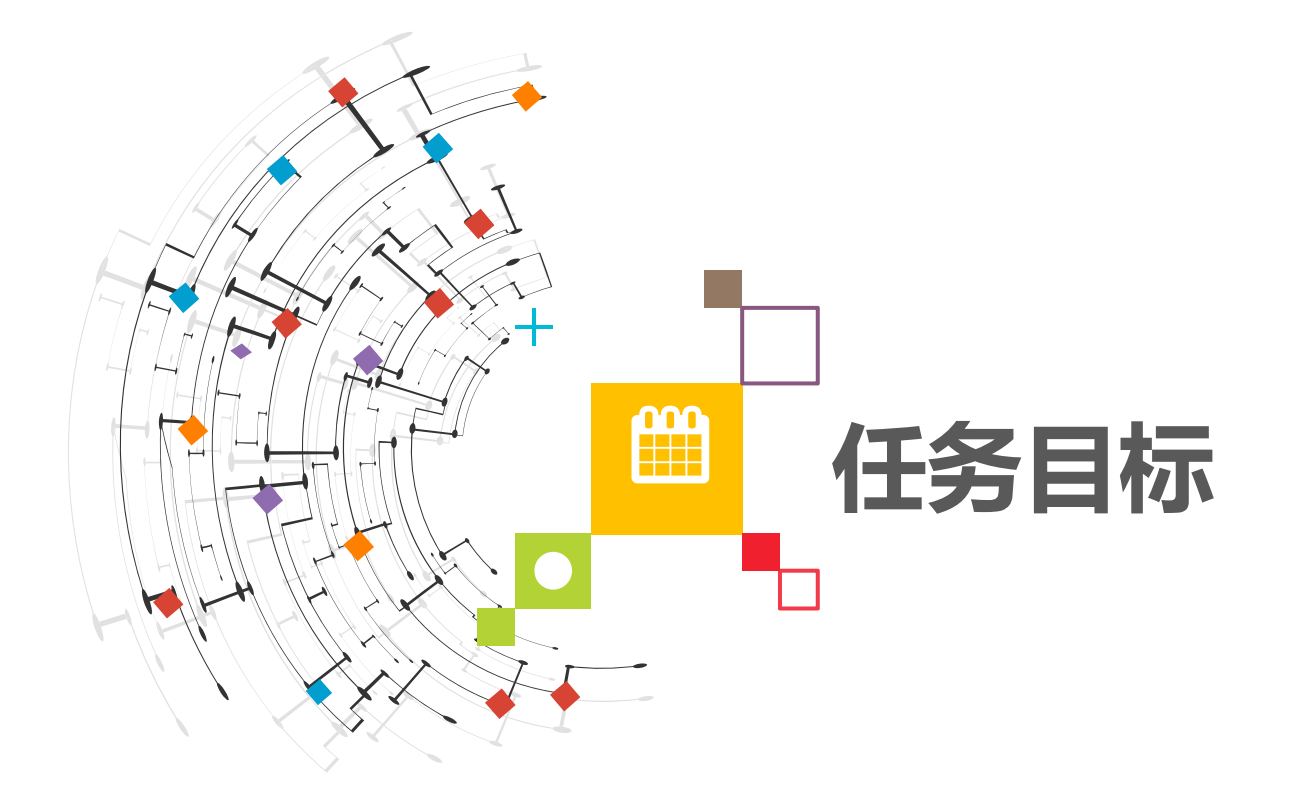

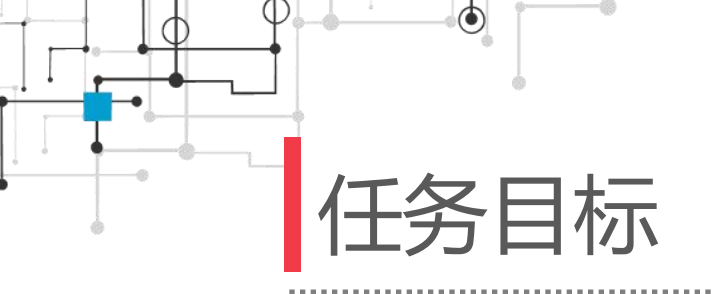

# ※学会工业机器人程序的创建。※掌握工业机器人点位示教以及修改位置。※掌握工业机器人程序的编辑。

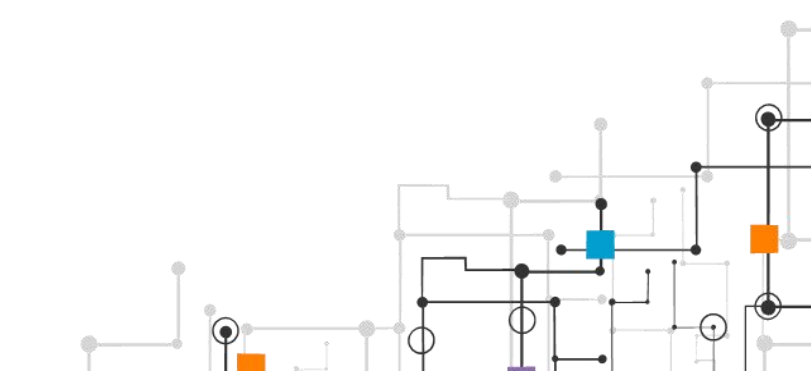

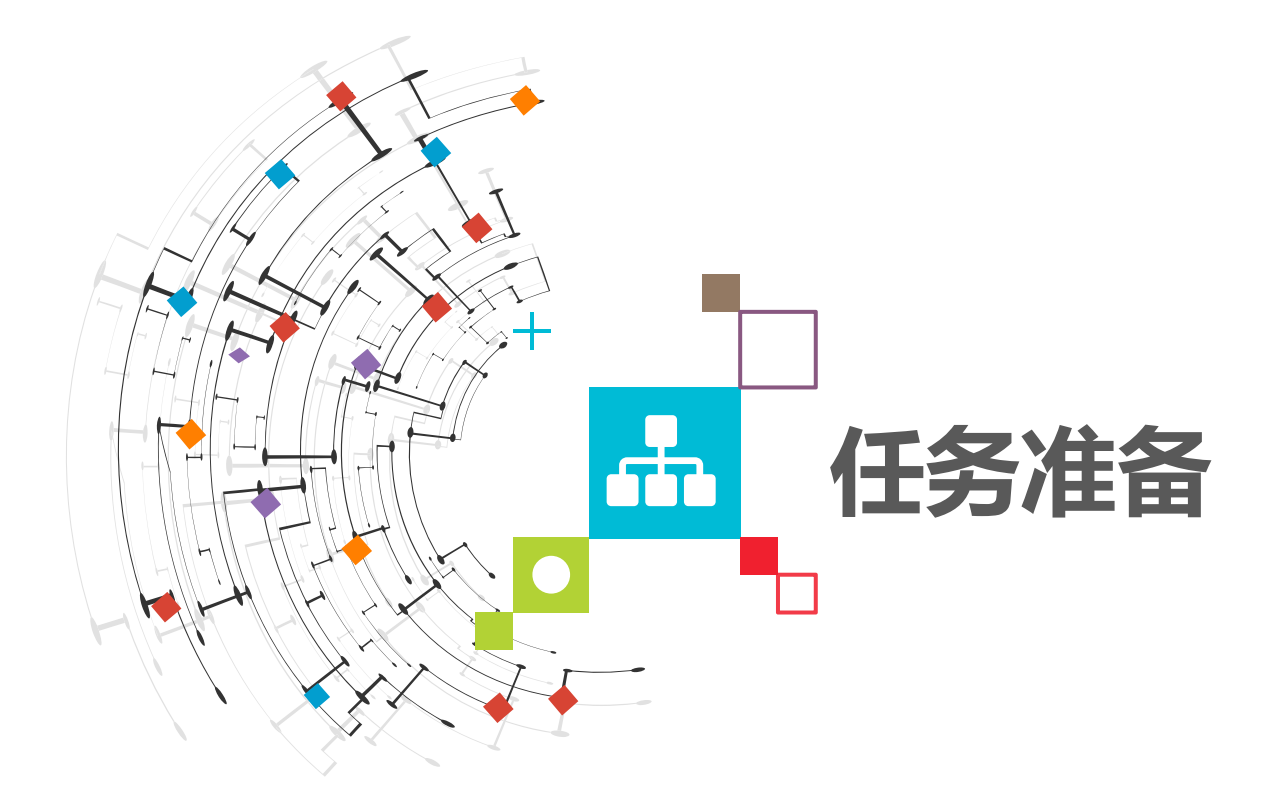

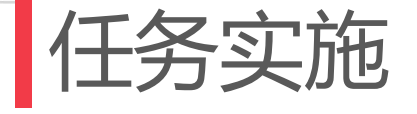

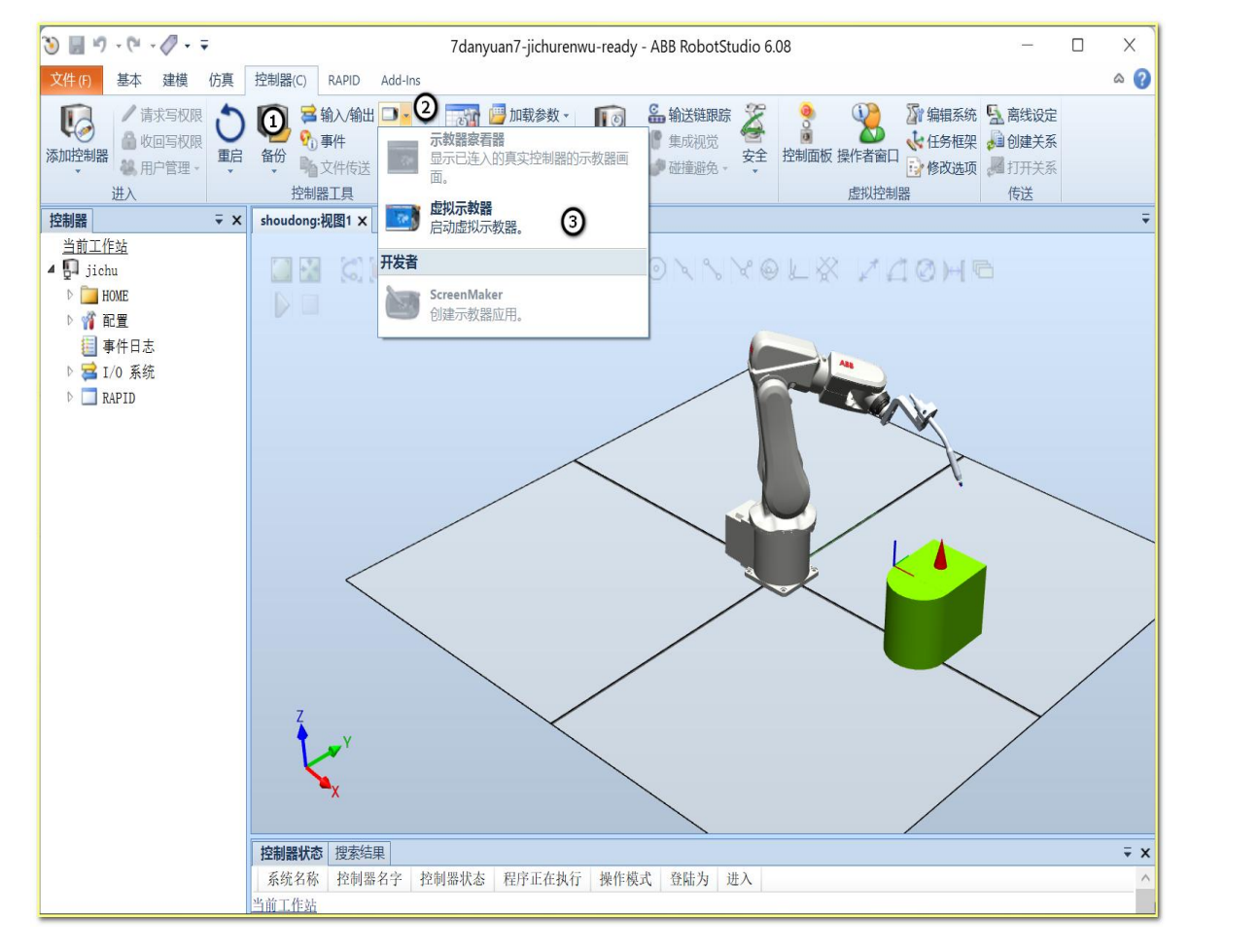

 1)在 "7danyuan7jichurenwu-ready"工 作站内,打开控制器选项 卡,单击"示教器"菜单 内的虚拟控制器,如图所 二

+

示。

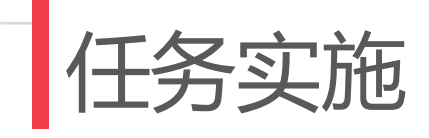

# 2) 在虚拟示教器上打开模式选择开关,将模式选择到手动操作, 并单击 "Enable" 使电机上电,如图所示。

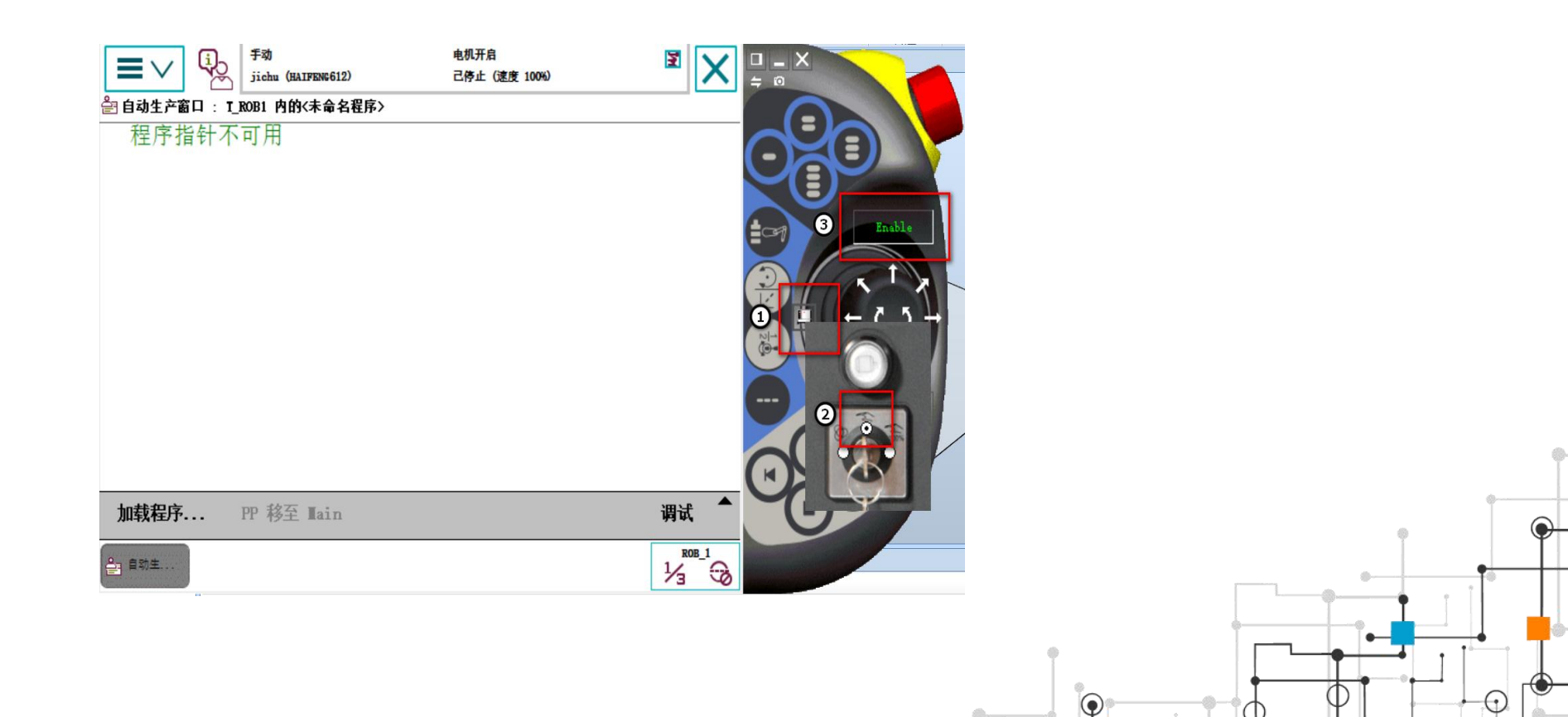

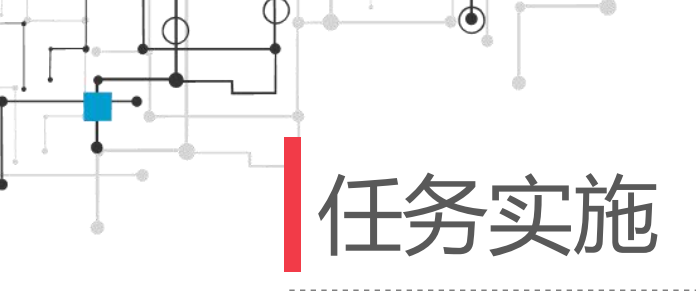

3) 在手动状态下,单击
 示教器上"ABB菜单",选择
 "手动操纵"或选择"程序数
 据",选择"tooldata",如
 图所示。

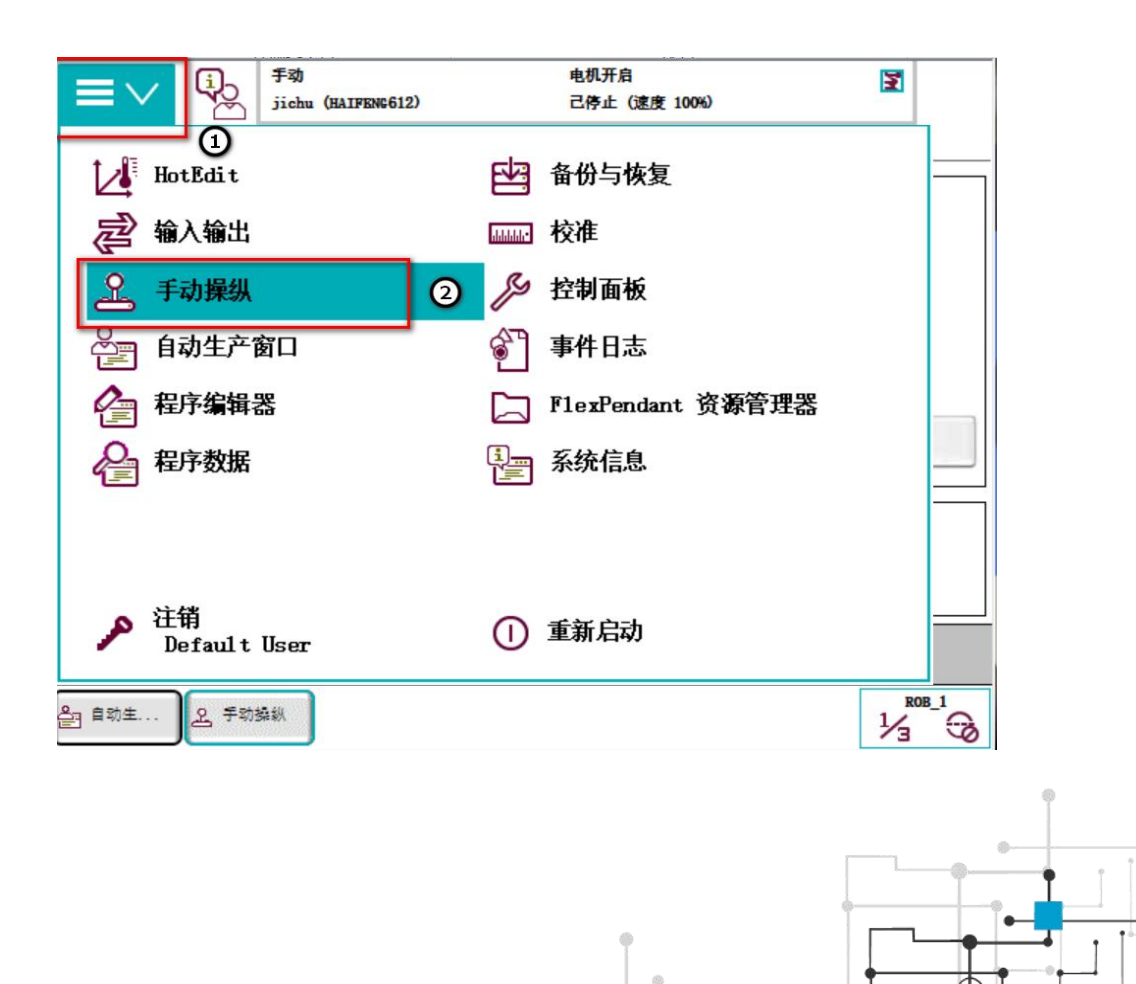

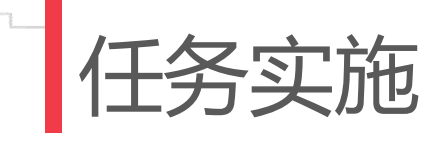

#### 4) 选择已经创建完成的工具坐标系"hangqiang",如图所示。

| ■ ✓ ↓ ▲ 手动操纵 - 工具 | 手动<br>jichu (HAIFENC612) | 电机开启<br>己停止 (速度 100%) |             |
|-------------------|--------------------------|-----------------------|-------------|
| 当前选择:             | hang qi ang              |                       |             |
| 从列表中选择一个项目        | <b>a</b> •               |                       |             |
| 工具名称 /            | 模块                       |                       | 范围1 到 2 共 2 |
| hang qi ang       | RAPID/T_ROB1/CalibData   |                       | 全局          |
| too10             | RAPID/T_ROB1/BASE        |                       | 全局          |
|                   |                          |                       |             |
|                   |                          |                       |             |
|                   |                          |                       |             |
| 新建                | 编辑                       | 确定                    | 取消          |
| <u>요</u> , 手动操纵   |                          |                       |             |
|                   |                          |                       |             |

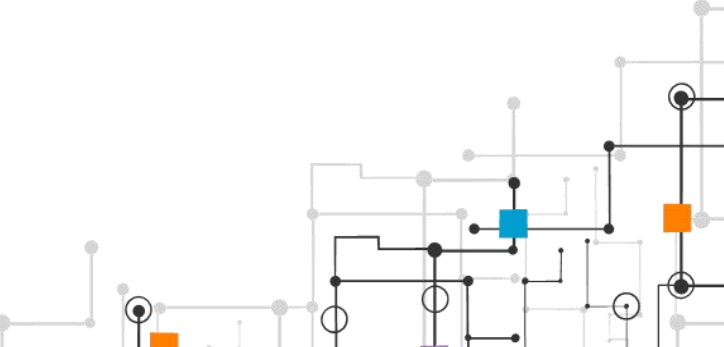

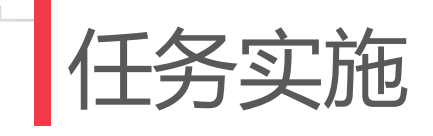

#### 5) 选择已经创建完成的工件坐标系"shoudong",如图所示。

.....

| 控制器工          | <u>a</u>                 | 配置                    | 虚拟控:    |
|---------------|--------------------------|-----------------------|---------|
|               | 手动<br>jichu (HAIFENG612) | 电机开启<br>己停止 (速度 100%) | × ×     |
| 올 手动操纵 - 工件   |                          |                       |         |
| 当前选择:         | shoudong                 |                       |         |
| 从列表中选择一个项目    | •                        |                       |         |
| 工件名称 /        | 模块                       |                       | 范围1到2共2 |
| shoudong      | RAPID/T_ROB1/CalibData   |                       | 任务      |
| wobj0         | RAPID/T_ROB1/BASE        |                       | 全局      |
|               |                          |                       |         |
| 新建            | 编辑                       | 确定                    | 取消      |
| <u>息</u> 手动操纵 |                          |                       |         |

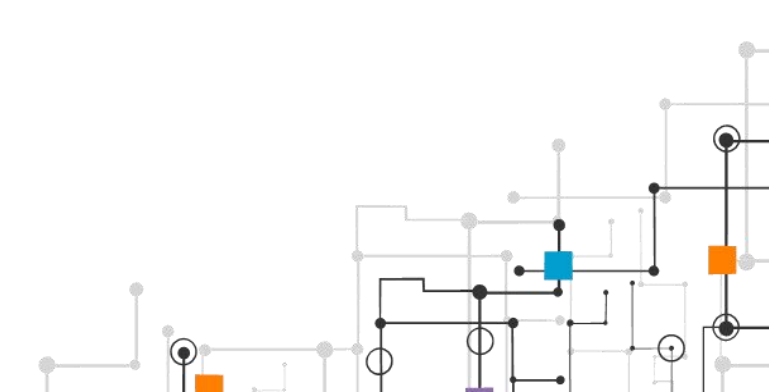

6) 单击示教器上"ABB菜单",选择"程序编辑器",如图所示。

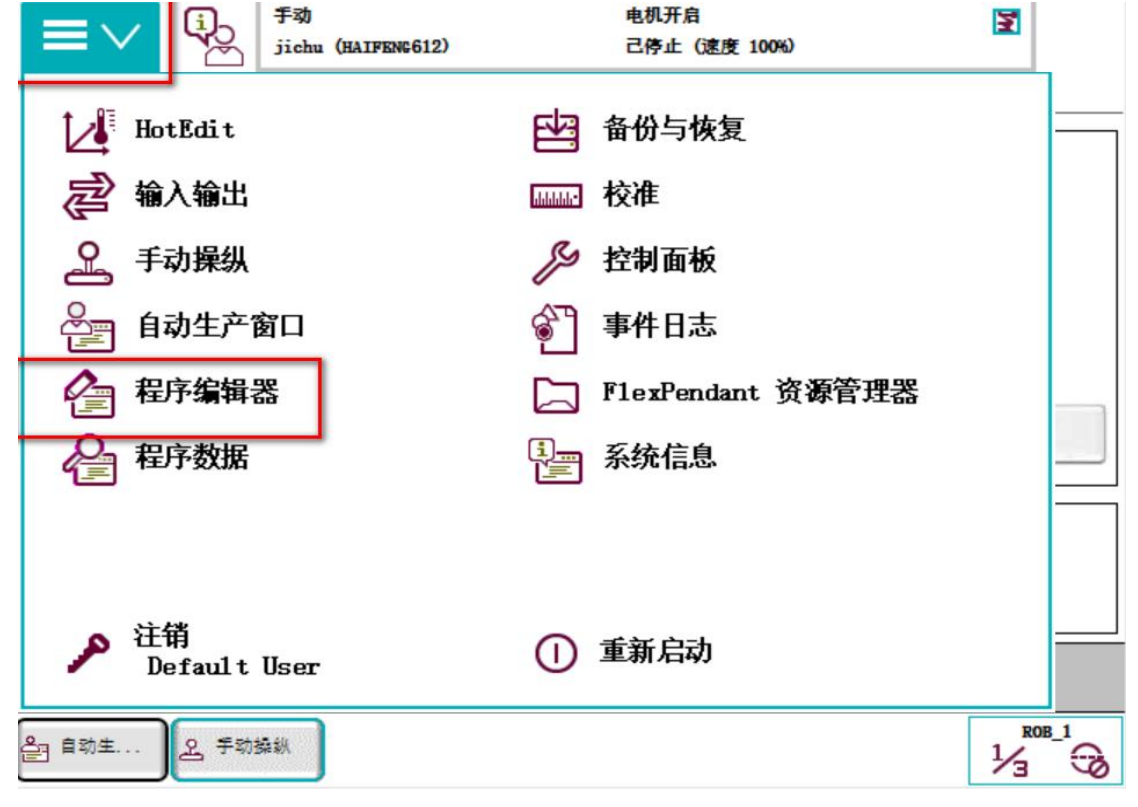

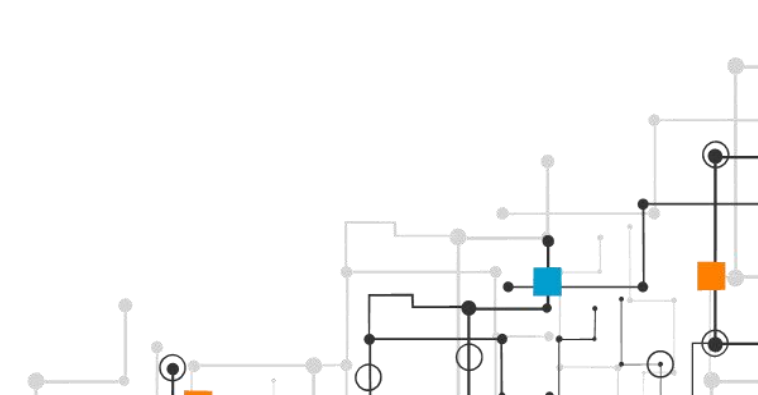

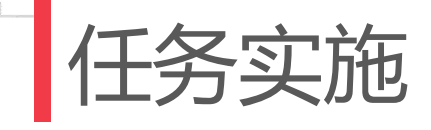

. . . . . . . .

#### 7) 选择程序模块"CalibData",如图所示。

|           | 手动<br>jichu (HAIFENG612) | 电机开启<br>己停止(速度 100%) | X         |
|-----------|--------------------------|----------------------|-----------|
| T_ROB1    |                          |                      |           |
| 模块        |                          |                      |           |
| 名称 /      | 类型                       | 更改                   | 1 到 3 共 3 |
| BASE      | 系统模块                     | _                    |           |
| CalibData | 程序模块                     |                      |           |
| user      | 系统模块                     | _                    |           |
|           |                          |                      |           |
|           |                          |                      |           |
|           |                          |                      |           |
|           |                          |                      |           |
|           |                          |                      |           |
|           |                          |                      |           |
| 文件 🔷      | 刷新                       | 显示模块                 | 后退        |
| T_ROB1    |                          |                      |           |

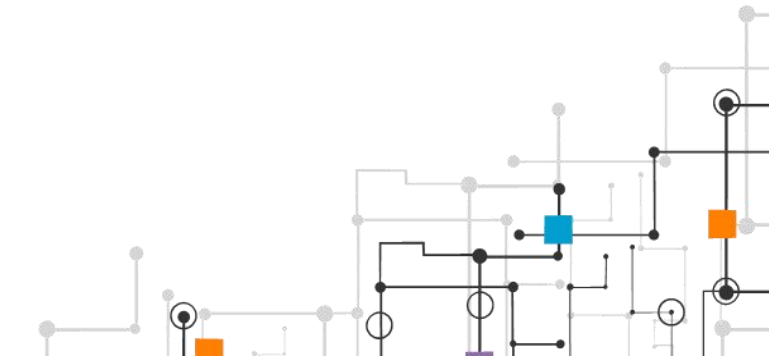

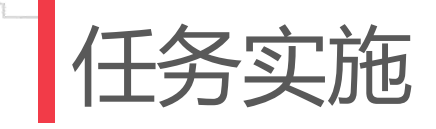

8) 单击示教器上"例行程序",如图所示。

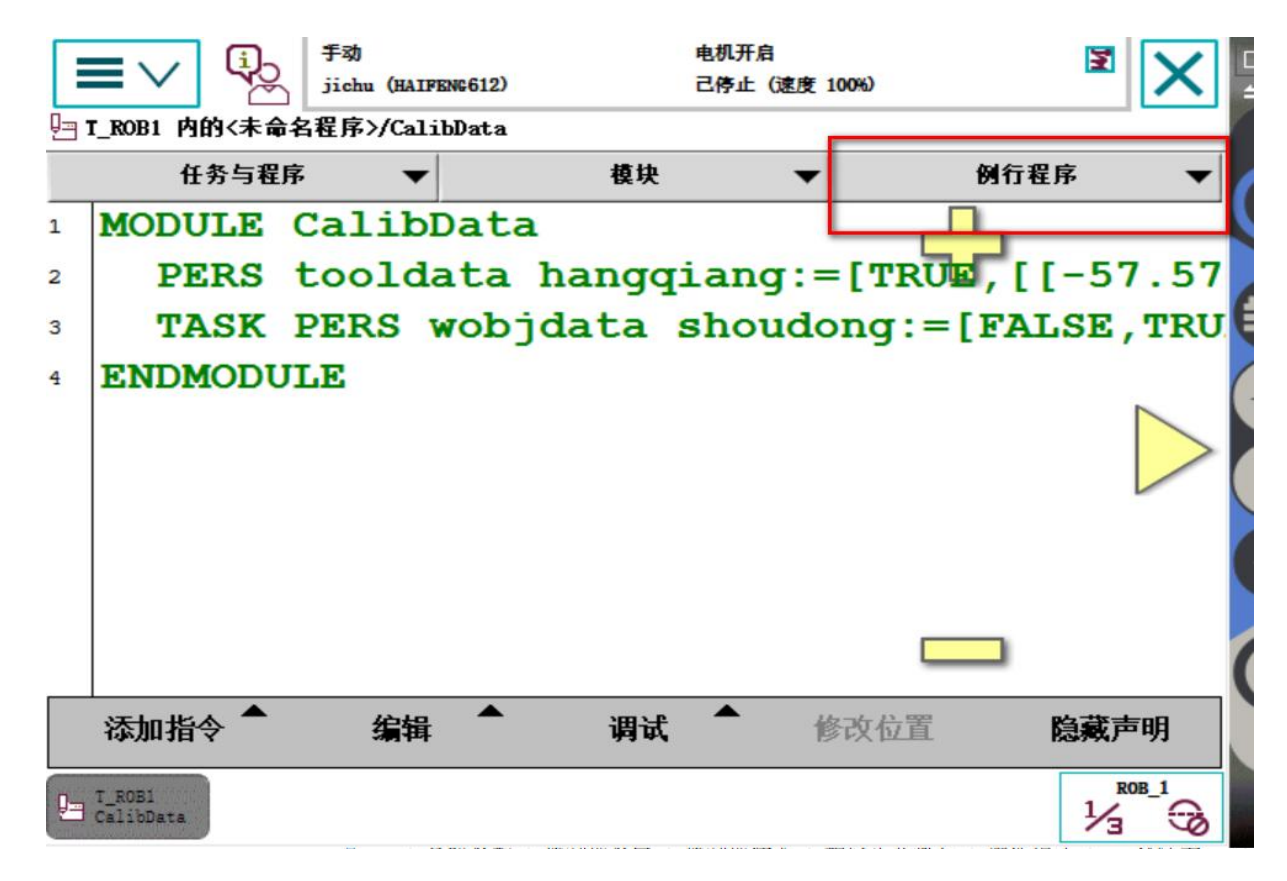

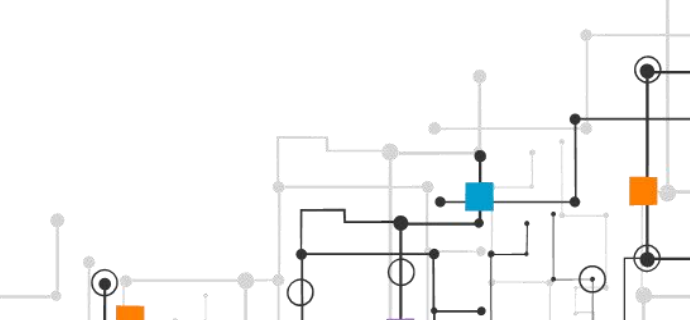

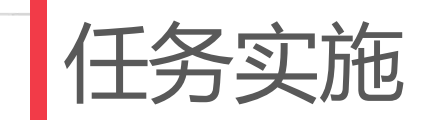

----

#### 9) 选择"文件", 单击"新建例行程序", 如图所示。

| ≡∨ %                | 手动<br>jichu (HAIFENG612) | 电机开启<br>己停止 (速度 100%) | × ×       |
|---------------------|--------------------------|-----------------------|-----------|
| T_ROB1/CalibData    |                          |                       |           |
| 例行程序                |                          | 活动过滤器:                |           |
| 名称                  | 模块                       | 类型                    | 1 到 1 共 1 |
| 无例行程序               |                          |                       |           |
|                     |                          |                       |           |
|                     | 0                        |                       |           |
| 新建例行程序              | Ø                        |                       |           |
| 复制例行程序              |                          |                       |           |
| 移动例行程序              |                          |                       |           |
| 更改声明                |                          |                       |           |
| 重命名                 |                          |                       |           |
| 删除例行程序              |                          |                       |           |
|                     |                          | ㅁ = 님/= ㅠ ㅎ           |           |
| X1ff                |                          | 显示例行程序                | 后退        |
| T_ROB1<br>CalibData |                          |                       |           |

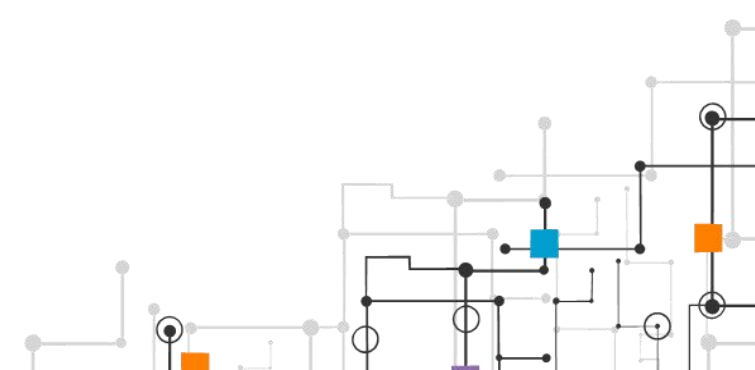

10) 将"新建例行程序"命名为"main",如图所示。

| 「三〇〇」<br>「記録」<br>「記録」<br>「記録」<br>「記録」<br>「記録」<br>「記録」<br>「記録」<br>「記録」<br>「記録」<br>「記録」<br>「記録」<br>「記録」<br>「記録」<br>「記録」<br>「記録」<br>「記録」<br>「記録」<br>「記録」<br>「記録」<br>「記録」<br>「記録」<br>「記録」<br>「記録」<br>「記録」<br>「記録」<br>「記録」<br>「記録」<br>「記録」<br>「記録」<br>「記録」<br>「記録」<br>「記録」<br>「記録」<br>「記録】<br>「記録】<br>「記録<br>「記録<br>「記録】<br>「記録】<br>「記録<br>「記録】<br>「記録】<br>「記録】<br>「記録】<br>「記録】<br>「記録】<br>「記録】<br>「記録】<br>「記録】<br>「記録】<br>「記録】<br>「記録】<br>「記録】<br>「記録】<br>「記録】<br>「記録】<br>「記録】<br>「記録】<br>「記録】<br>「記録】<br>「記録】<br>「記録】<br>「記録<br>「記録<br>「記録<br>「記録<br>「記録<br>「記録<br>「記録<br>「記録 | 电机开启<br>2) 己停止(速度 100%) |          |  |  |  |  |  |
|----------------------------------------------------------------------------------------------------|-------------------------|----------|--|--|--|--|--|
| 5 新例行程序 - T_ROB1 内的〈未命名程序〉/CalibData<br>例行程序声明                                                                                                    |                         |          |  |  |  |  |  |
| 名称:                                                                                                    | main                    | ABC      |  |  |  |  |  |
| 类型:                                                                                                    | 程序                      | <u> </u> |  |  |  |  |  |
| 参数:                                                                                                    | 无                       |          |  |  |  |  |  |
| 数据类型:                                                                                                    | num                     |          |  |  |  |  |  |
| 模块:                                                                                                    | CalibData               | <b>_</b> |  |  |  |  |  |
| 本地声明:                                                                                                    | □ 撤消处理程序:               |          |  |  |  |  |  |
| 错误处理程序:                                                                                                    | □ 向后处理程序:               |          |  |  |  |  |  |
| 结果                                                                                                    | 确定                      | 取消       |  |  |  |  |  |
| CalibData                                                                                                    |                         |          |  |  |  |  |  |

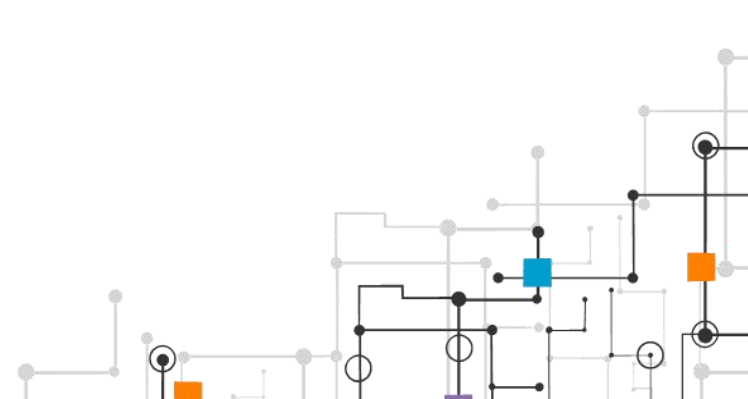

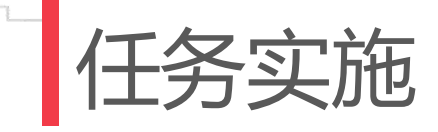

----

11) 再添加"新建例行程序"命名为"hanjiemoni",如图所示。

.....

|                                      | 手动                 | 电机        | 开启          | 3        |  |  |  |
|--------------------------------------|--------------------|-----------|-------------|----------|--|--|--|
|                                      | jichu (HAIFENG612) | 己侍        | 5止(速度 100%) |          |  |  |  |
| □ 新例行程序 - I_ROB1 内的〈未命名程序〉/CalibData |                    |           |             |          |  |  |  |
| 例行程序声明                               |                    |           |             |          |  |  |  |
| 名称:                                  |                    | hanjimon  | i           | ABC      |  |  |  |
| 类型:                                  | -                  | 程序        |             | <b>_</b> |  |  |  |
| 参数:                                  |                    | 无         |             |          |  |  |  |
| 数据类型:                                |                    | num       |             |          |  |  |  |
| 模块:                                  |                    | CalibData |             | ▼        |  |  |  |
| 本地声明:                                |                    |           | 撤消处理程序:     |          |  |  |  |
| 错误处理程序                               | :                  |           | 向后处理程序:     |          |  |  |  |
|                                      |                    |           | 确定          | 取消       |  |  |  |
| CalibData                            |                    |           |             |          |  |  |  |

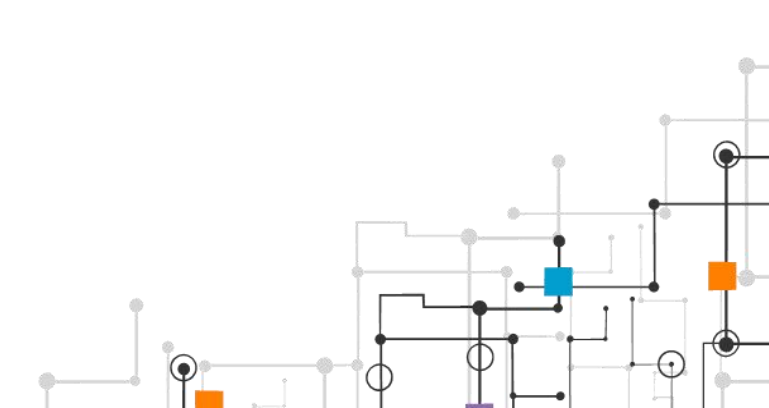

### 12) 在"main"中选择"ProCall"调用子程序"hanjimoni", 如图所示。

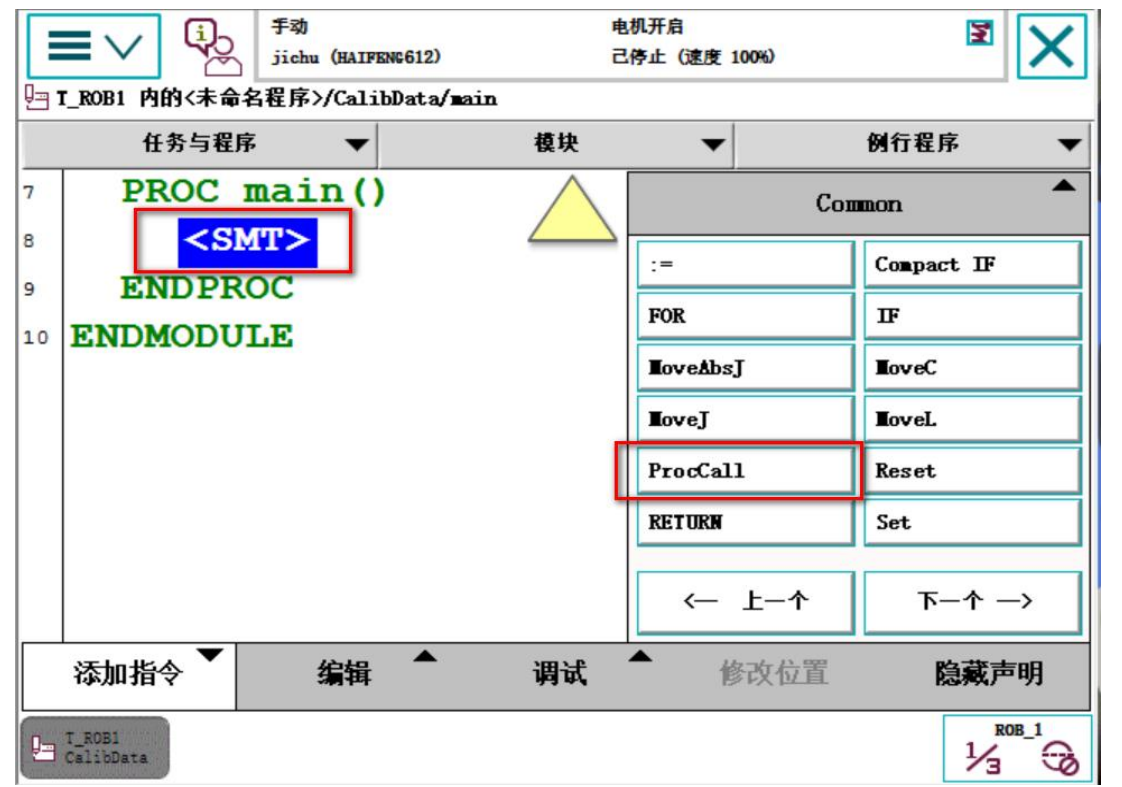

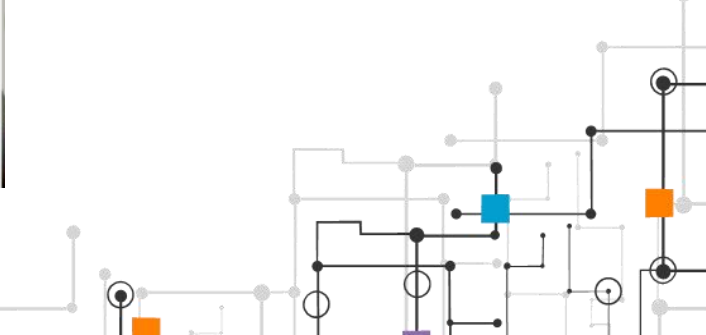

# 13)调用子程序后,在"hanjimoni"中添加指令"MoveJ", 创建Phome位置,并且"修改位置"记录当前位置,如图所示。

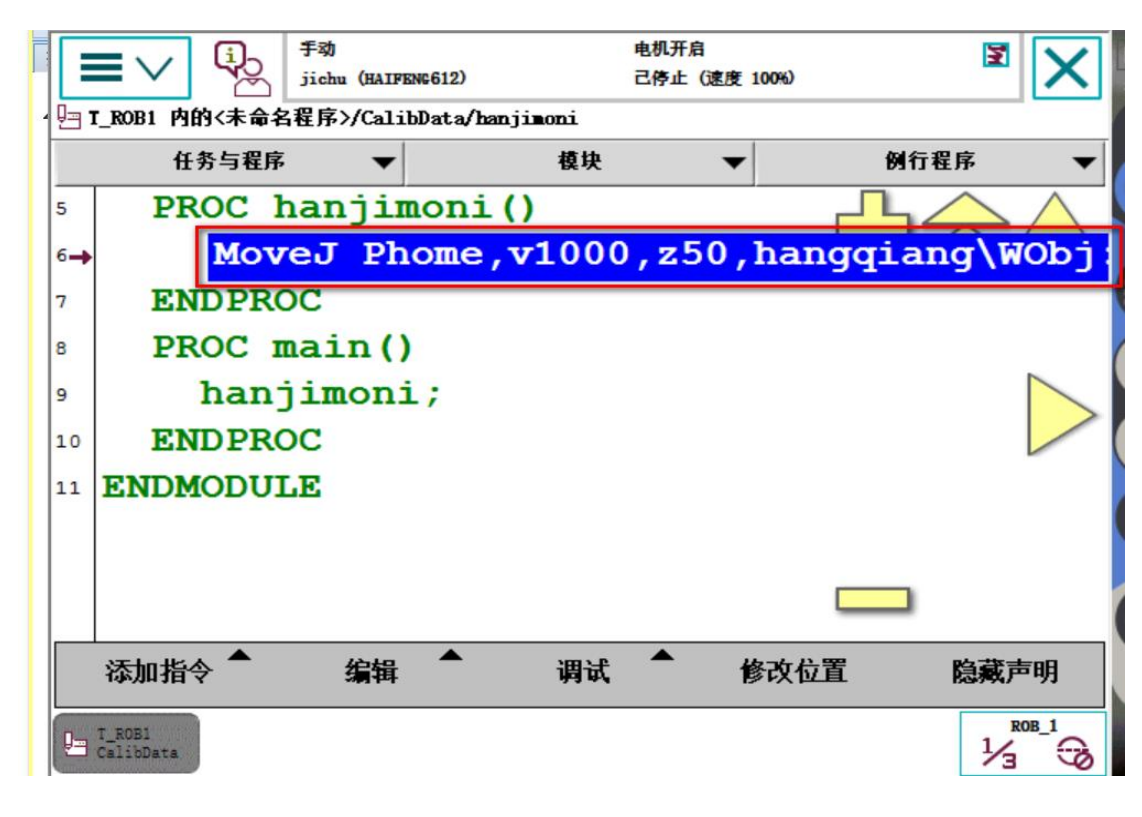

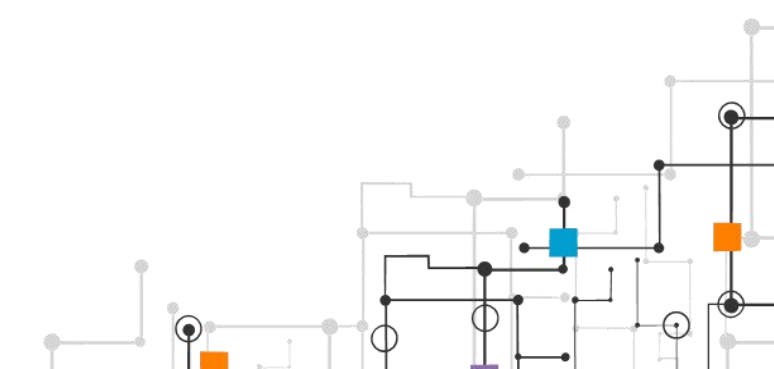

# 14) 使用示教器调整焊枪到达P10位置,如图所示。 在"hanjimoni"中添加指令"MoveJ",创建P10位置, 并且"修改位置"记录当前位置,如图所示。 使用相同方法创建"P20""P30"位置,并进行 修改位置,如图所示。

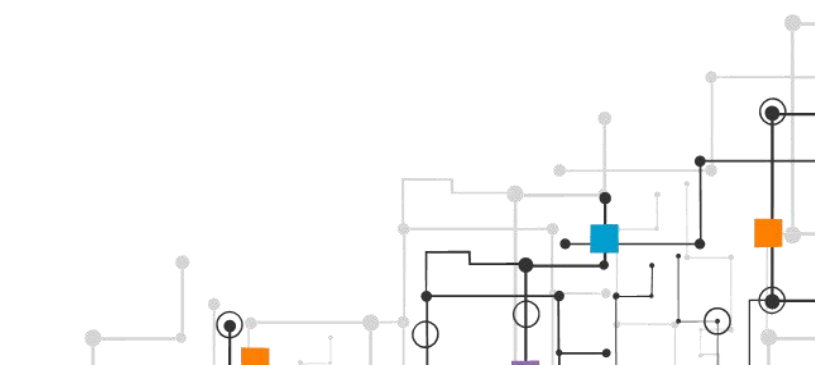

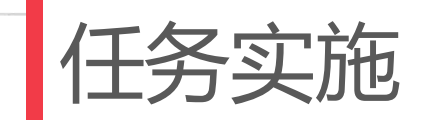

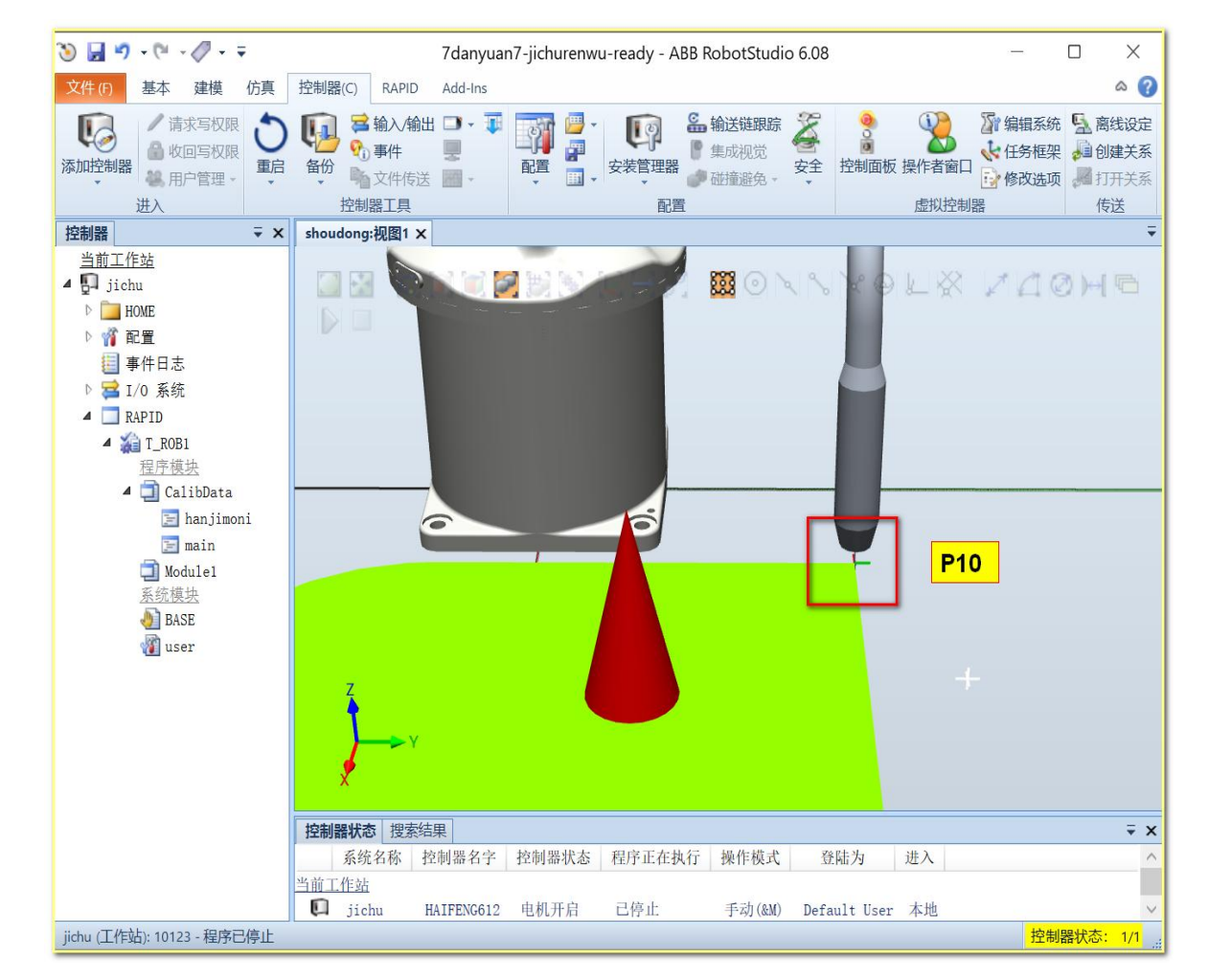

#### 15) 将焊枪移动到P30位置, 插入指令MoveC, 创建"P40""P50"

位置,并进行修改位置,如图所示。

|            |                                         | u (HAIFENG61 | 2)               | 电机开启<br>己停止 (速度 | 100%)    | 3     | X            |  |
|------------|-----------------------------------------|--------------|------------------|-----------------|----------|-------|--------------|--|
| 9 I        | ]] T_ROB1 内的<未命名程序>/CalibData/hanjimoni |              |                  |                 |          |       |              |  |
|            | 任务与程序                                   | -            | 模块               | •               | 69       | 行程序   | •            |  |
| 11         | MoveJ                                   | Phom         | e, <b>v1</b> 000 | ,z50,1          | nangqila | ngW   | jøj:         |  |
| 12         | MoveJ                                   | P10,         | <b>v1000</b> ,   | z50,            | hangqi   | ang   | <b>lob</b> j |  |
| 13         | MoveL                                   | P20,         | v1000,           | z50,            | hangqi   | ang\  | <b>l</b> Obj |  |
| 14         | MoveL                                   | P30,         | <b>v1000</b> ,   | z50,            | hangqi   | ang\W | <b>l</b> Obj |  |
| 15         | MoveC                                   | P40,         | P50,             | <b>v1</b> 000   | , z10,   | hange | lian         |  |
| 16)        | ENDPROC                                 |              |                  |                 |          |       |              |  |
| 17         | PROC mai                                | in()         |                  |                 |          |       |              |  |
| 18         | hanjir                                  | noni;        |                  |                 |          |       |              |  |
| 19         | ENDPROC                                 |              |                  |                 |          |       |              |  |
| 20         | ENDMODULE                               |              |                  |                 |          |       |              |  |
|            | 添加指令 🔷                                  | 编辑           | 调试               | <u></u> 1       | 多改位置     | 隐藏声   | 明            |  |
| <u>!</u> = | T_ROB1<br>CalibData                     |              |                  |                 |          | 1/3   | 0B_1         |  |

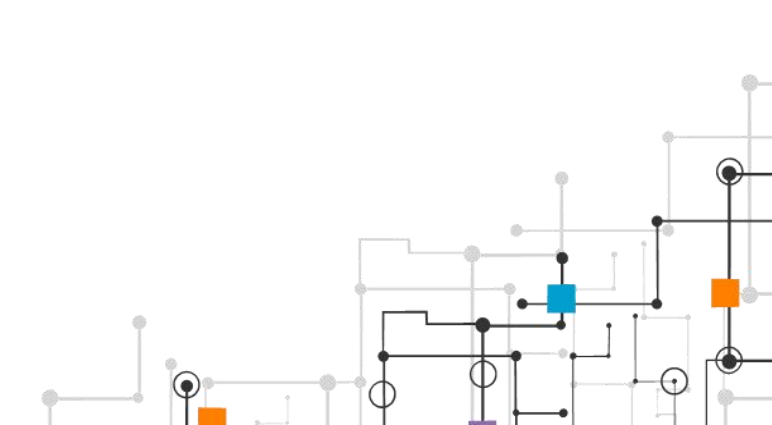

## 16) 单击"调试"选择"PP移至main"进行程序的调试,如图 所示,然后单击运行按键,进行程序的模拟运行,如图所示。

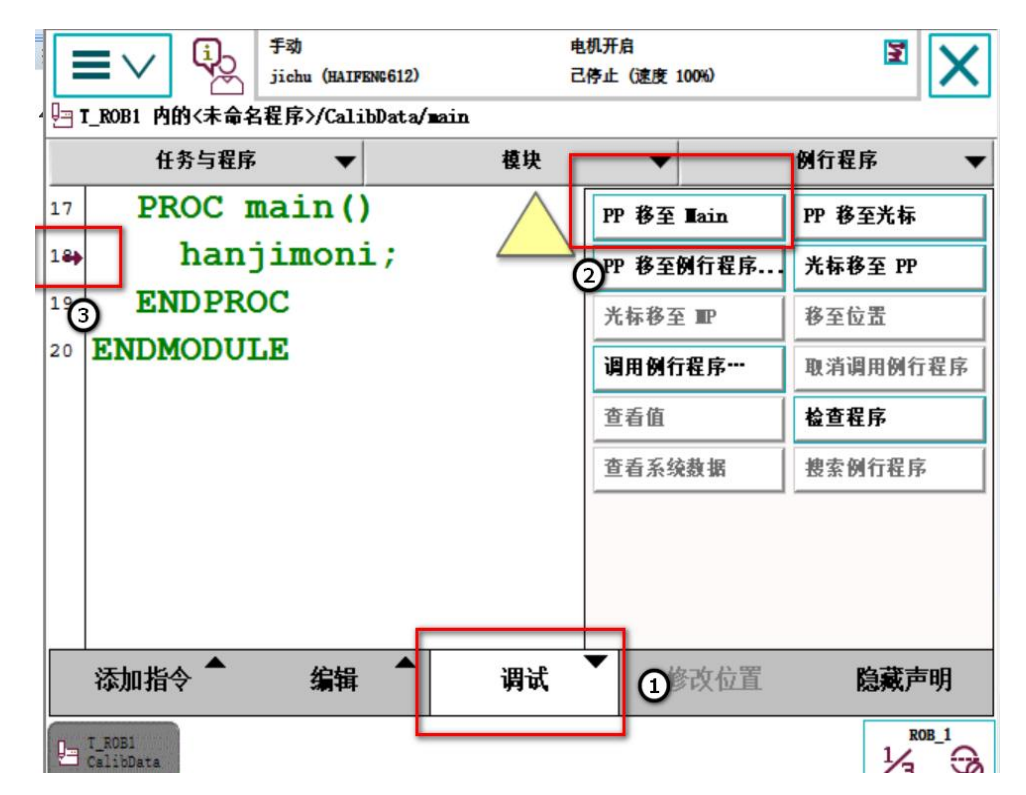

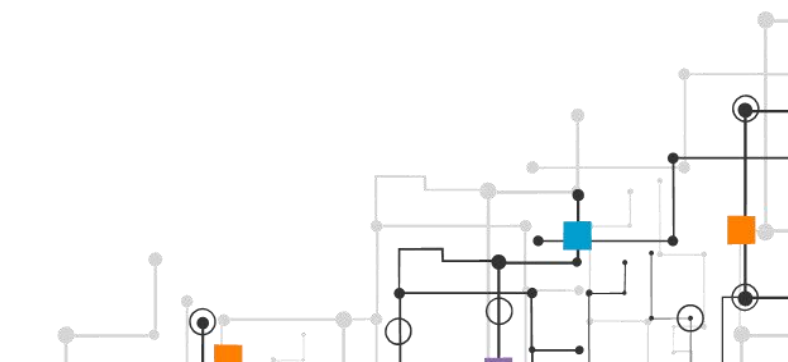

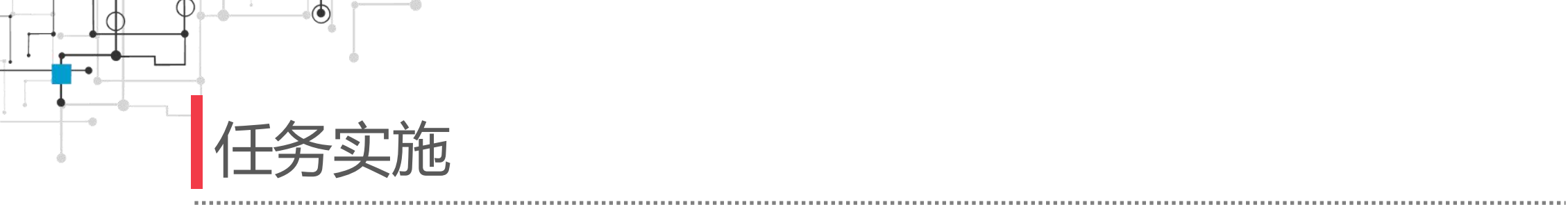

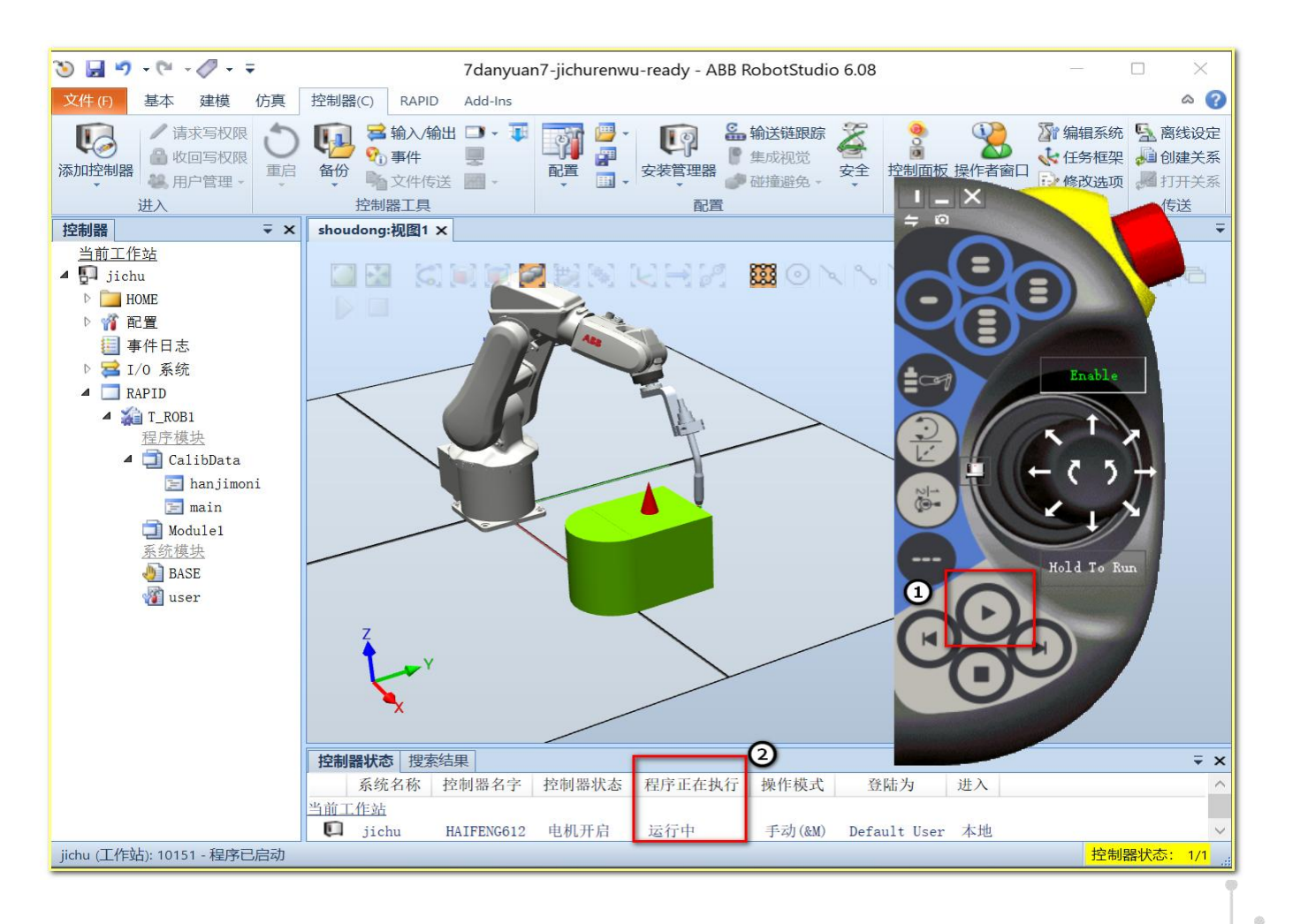

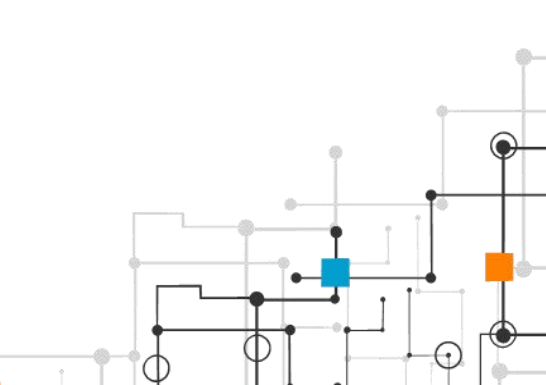

 $\bigcirc$ 

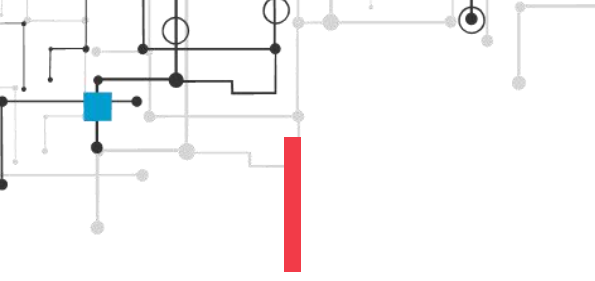

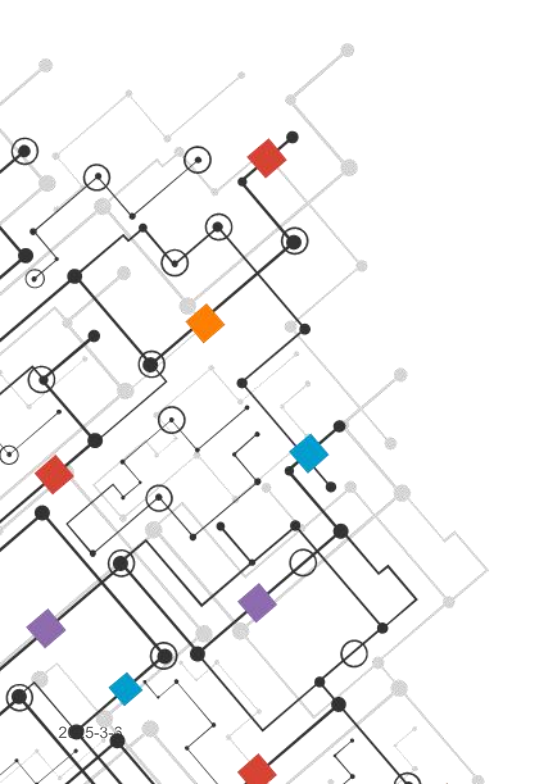

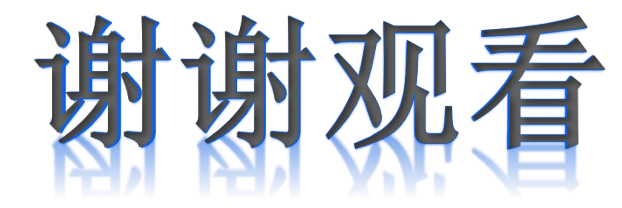

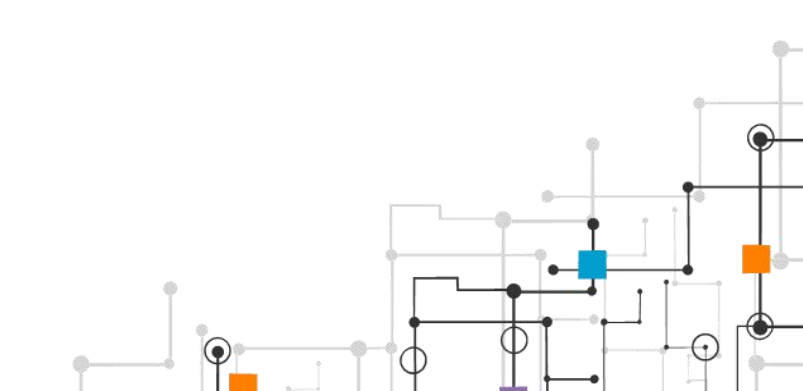

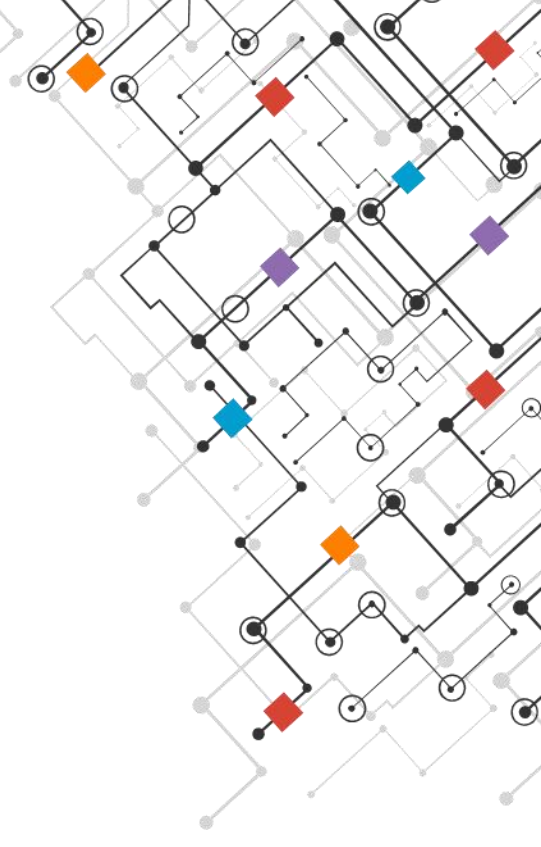